## Manuál k získaniu výpisu hodnotenia a odoslaniu potvrdzujúcej správy triednemu učiteľovi.

- 1. Krok prihlásite sa do IZK Vášho dieťaťa
- 2. Po zrolovaní do dolnej časti sú oznamy a poznámky:

|            | oznamy a poznámky                                                                                                    | pochvaly a pokarhan |  |
|------------|----------------------------------------------------------------------------------------------------|---------------------|--|
| 27.01.2021 | <ul> <li>Dobrý deň, v prílohe máte vložený výpis hodnotenia za I. polrok šk. roka 2020/2021.</li> <li>Prosím správou potvrdiť, že ste výpis videlia oboznámili sa s hodnotením za I. polrok šk. roka 2020/2021 u svojho dieťaťa.</li> <li>Výpis</li> <li>Priložený súpor bude dostupný najviac jeden mesiac.</li> </ul> |                     |  |

- 3. Po kliknutí na <u>Výpis</u> sa Vám stiahne výpis hodnotenia Vášho dieťaťa, ktorý si môžete hneď pozrieť.
- 4. Následne sa vyrolujete nahor a vpravo kliknete na tri pásiky a vyberiete "Správy"

| Meno žiaka                   | 4.A  | I. polrok | známky | Meno rodiča |                |
|------------------------------|------|-----------|--------|-------------|----------------|
|                              | ŧ    |           |        |             | Známky         |
| Správanie                    | znái | mky       |        |             | Žiacka knižka  |
| Slovenský jazyk a literatúra |      |           |        |             | oomáce úlony   |
|                              |      |           |        |             | Rozvrh, krúžky |
| Anglický jazyk               |      |           |        |             | Správy         |
|                              |      |           |        |             | Platby         |
| Nemecký jazyk                | -1   |           | •      |             | COWIP IS       |

5. Kliknite na obálku a otvorí sa Vám výber vyučujúcich – z ponuky vyberte meno triedneho učiteľa Vášho dieťaťa a kliknite naň

| Odoslané správy                       | Poslač spršvu            | vyučujúci             |                                                    |
|---------------------------------------|--------------------------|-----------------------|----------------------------------------------------|
|                                       |                          | Berlanská Katarína    | Telesná a športová výchova                         |
|                                       | celkom 0 záznamov        | Gromanová Henrieta    | Konverzácia v anglickom jazyku                     |
| dátum 🌩 príjemca 🌩 predmet 🌩 správa 🌩 |                          | Chromiaková Alexandra | Biológia, Seminár z biológie                       |
| Liquie zazirality                     | Záznamov na stranu: 20 🗸 | Kériová Jaroslava     | anský jazyk a literatúra                           |
|                                       |                          | Koišová Zuzana        | Triedny učiteľ, Matematika, Psychosociálny tréning |

 Do textu správy sa môžu podpísať = napísať meno a priezvisko - obaja zákonný zástupcovia (ak dieťa má dvoch), v prípade plnoletého dieťaťa môže pridať podpis aj ono.

Stlačíte Odoslať a tým ste potvrdili, že ste sa oboznámili s výsledkami hodnotenia.

| p. center                                                                                                    | È |
|----------------------------------------------------------------------------------------------------|---|
| Správa z IŽK                                                                                                    |   |
| správa                                                                                                    | 3 |
| Dobrý deň, oboznámil /-a som sa s výsledkami hodnotenia za I. polrok<br>šk. roka 2020/2021 u svojho dieťaťa.<br>podpis: - meno Otec, meno - Matka |   |
| poslať kópiu tejto správ na môj email<br>odoslať                                                                                                  |   |

7. V IZK sa objaví oznam – Vaša správa bola úspešne odoslaná.

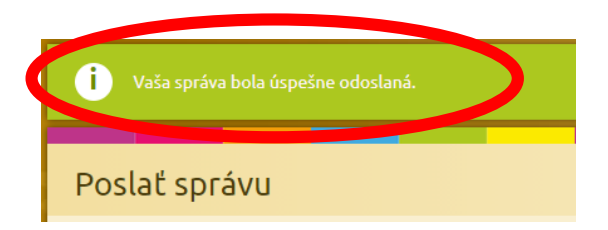